### 1. User Invitation – Once you receive invitation email you need to register yourself.

a) Copy site URL and open in browser.

#### Note: Make sure email has not gone to SPAM/JUNK box.

| Admins_SharePoint@unicc.org Add to contacts<br>To dzamd@hotmail.com                               |     |                                                            |
|---------------------------------------------------------------------------------------------------|-----|------------------------------------------------------------|
| ar Debora Zamd,                                                                                   |     |                                                            |
| is our pleasure to invite you to become a member of Fund for Gender Equality Members.             | opE | PA/INNVomonDegistration.acpv2Email=7UnhhWDAaC00hWEnhC5ih20 |
| o register, please go to the ON women Extranet at https://extranet.unwomen.org/ige/_layouts/ONwon |     | Cut                                                        |
| est Regards,                                                                                      |     | Сору                                                       |
| Make sure you copy site URL properly and                                                          |     | Paste                                                      |
| paste / open in browser.                                                                          |     | Select all                                                 |
|                                                                                                   |     | Print                                                      |
| Reply Reply all Forward   Delete Junk Sweep • Mark as • Move to • Categories •   🚋 💈              |     | Print preview                                              |
|                                                                                                   | 0   | E-mail with Windows Live                                   |
|                                                                                                   |     | Map with Bing                                              |
|                                                                                                   | 6   | Search with Bing                                           |
|                                                                                                   | at  | Translate with Bing                                        |
|                                                                                                   |     | All Accelerators                                           |
|                                                                                                   |     |                                                            |
|                                                                                                   |     | Send to OneNote                                            |

#### 2. User Registration: User has to provide all mandatory information.

- a. All fields marked with asterisk (\*) are mandatory.
- b. Form has be to filled in less than <u>20 min</u> else your session will expire and you have to open site URL again using Step 1.

| Title:                                             | Ms. •                                                                                                    |
|----------------------------------------------------|----------------------------------------------------------------------------------------------------|
| First Name*:                                       | Debbie                                                                                                    |
| Last Name*:                                        | Zamd                                                                                                    |
|                                                    |                                                                                                    |
| Personal Details                                   |                                                                                                    |
| Organization*:                                     | FGE                                                                                                    |
| Section/Office:                                    |                                                                                                    |
| Job Title":                                        | KM & ICT Specialist                                                                                                    |
|                                                    | *                                                                                                    |
| Address:                                           | -                                                                                                    |
| City:                                              |                                                                                                    |
| Country:                                           | Select Country                                                                                                    |
|                                                    |                                                                                                    |
| Contact Details                                    |                                                                                                    |
| Office Phone:                                      |                                                                                                    |
| Personal Phone:                                    |                                                                                                    |
| Skype Id:                                          |                                                                                                    |
| mail                                               |                                                                                                    |
| E-mail Id-                                         | dzamd@hotmail.com                                                                                                    |
|                                                    |                                                                                                    |
| ☑ I have read and agree to the terms ar            | Ad conditions Please read this agreement carefully. It's a contract that governs your use of any UN Women services or software, or when the tableton services or software. |
| 239389                                             |                                                                                                    |
| (Note: If you cannot read the numbers in<br>239389 | the above image, reload the page to generate a new one)                                                                                                    |
| n.                                                 | Submit Clear                                                                                                    |

Prepared by Satish Nagpal

Upon successful completion of form you will receive confirmation message as see below.

|                 | Calast -               |                                                                 |
|-----------------|------------------------|-----------------------------------------------------------------|
| Title:          | Select •               |                                                                 |
| First Name*:    | Debbie                 |                                                                 |
| Last Name*:     | Zamd                   |                                                                 |
| rsonal Details  |                        |                                                                 |
| Organization*:  | FGE                    |                                                                 |
| Section/Office: |                        |                                                                 |
| Job Title*:     | KM & ICT Specialist    | page 💌                                                          |
| Address:        | User reg               | istration is Successful. Please check your email for activation |
| City:           |                        | ОК                                                              |
| Country:        | Select Country         | •                                                               |
| ontact Details  |                        |                                                                 |
| Office Phone:   |                        |                                                                 |
| Personal Phone: |                        |                                                                 |
| Skype Id:       |                        |                                                                 |
| nail            |                        |                                                                 |
|                 | dan med @lasters 7 and |                                                                 |

#### 3. User Confirmation / Activation of Account.

- a. User will get an "email verification/activation" link <u>in Email</u>.
- b. User needs to verify email address by clicking "Activation link".

#### Note: Make sure email has not gone to SPAM/JUNK box.

| Jser Confirmation                                                                                           |                                                                                                   | Back to messages 🔰 🐥 省 |
|----------------------------------------------------------------------------------------------------|---------------------------------------------------------------------------------------------------|------------------------|
| <ul> <li>Admins_SharePoint@unicc.org</li> <li>Add to contacts</li> <li>To dzamd@hotmail.com</li> </ul>      |                                                                                                   | 7:36 AM 🕅<br>Reply 🔹   |
| Dear Debbie Zamd,                                                                                           |                                                                                                   | Q                      |
| This is to confirm that you have registered.                                                                |                                                                                                   |                        |
| To activate your account, please visit the following link on the UN Wom<br>Email=ZHphbWRAaG90bWFpbC5jb20%3d | en Extranet at https://extranet.unwomen.org/fge/_layouts/UNWomenFBA/UNWomenUserConfirmation.aspx? |                        |
| Best Regards,                                                                                               | Make sure you copy this URL properly and open in browser.                                         |                        |
| UN Women                                                                                                    |                                                                                                   |                        |
|                                                                                                    |                                                                                                   |                        |

Once user verifies email and activates "user account" then user gets the following confirmation message.

| ser Confirmation        |                                                    |  |
|-------------------------|----------------------------------------------------|--|
| Email verification is S | accessful. Check your email for login credentials. |  |
|                         |                                                    |  |
|                         |                                                    |  |

Prepared by Satish Nagpal

### 4. User Credentials to login.

a. User will get "user name "and "default password "in Email.

#### Note: Make sure email has not gone to SPAM/JUNK box.

| Iser Credentials                                                                                                    | Back to messages \mid 🐥 · |
|----------------------------------------------------------------------------------------------------|---------------------------|
| Admins_SharePoint@unicc.org Add to contacts     To dzamd@hotmail.com                                                                                                    | 7:37 AM V<br>Reply 🔽      |
| Dear Debora Zamd,                                                                                                    | Φ.                        |
| This is to confirm that you have been given access to the following UN Women Extranet site, https://extranet.unwomen.org/fge. Please login to the site using your credentials<br>UserName: dzamd@hotmail.com |                           |
| Password: Jt:LB9i2 Password                                                                                                    |                           |
| Please contact us if you have any questions regarding this notification.                                                                                                    |                           |
|                                                                                                    |                           |
| Best Regards,                                                                                                    |                           |
| UN Women                                                                                                    |                           |
|                                                                                                    |                           |

#### 5. User Login to UN Women extranet site.

a. Open UN Women extranet site and login with credentials (You can get site URL from Step 4 email).

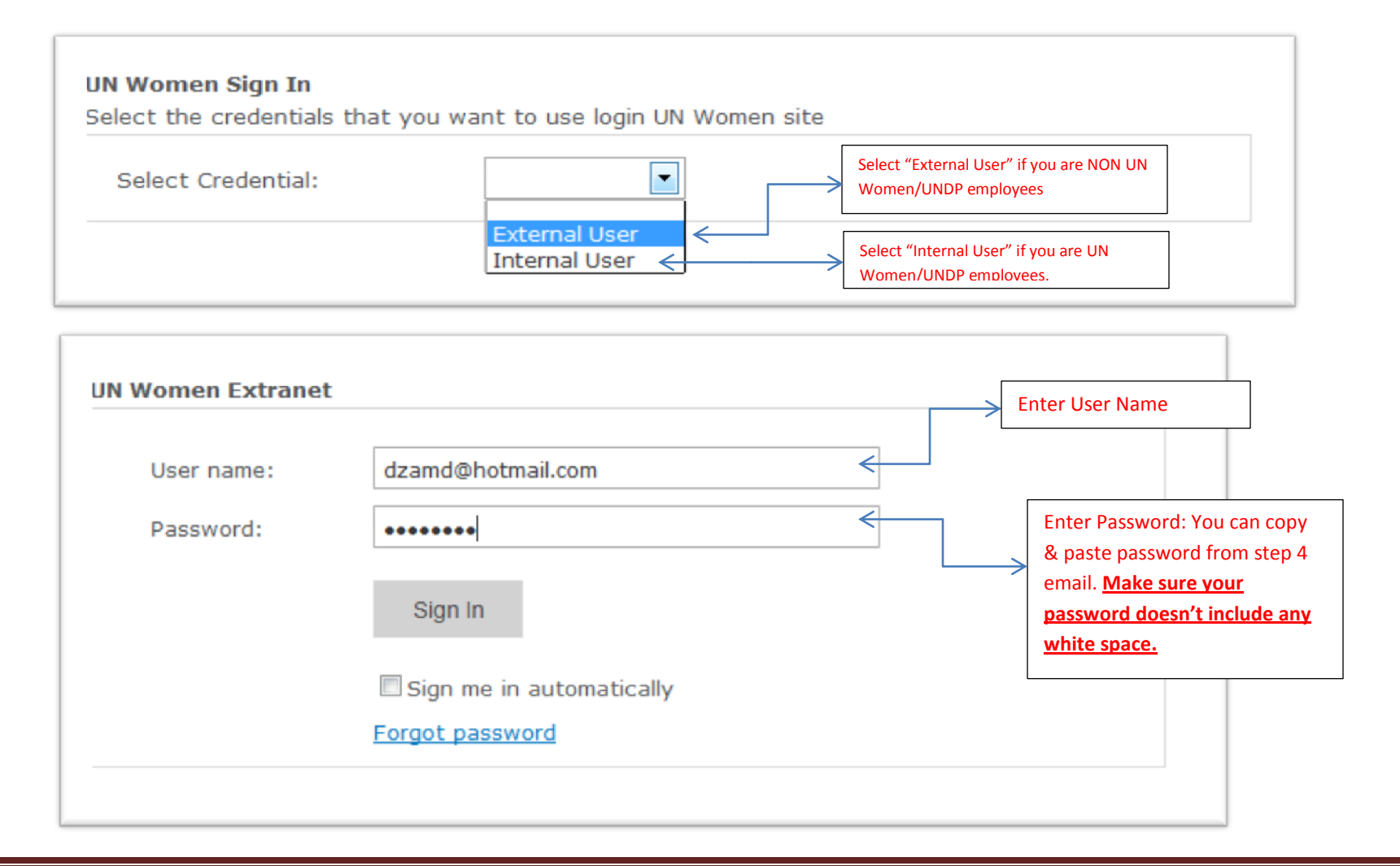

Prepared by Satish Nagpal

## 6. Change default password.

- a. User needs to change their default password when they access UN Women Extranet first time.
- b. Once User change default password they will be redirected to UN Women Extranet Site.

| All Sites                            | •                                  |                       |
|--------------------------------------|------------------------------------|-----------------------|
| Fund for Gender Equality             | <ul> <li>ChangePassword</li> </ul> |                       |
| About                                | Change Password                    |                       |
| About the Site                       | Change password                    |                       |
| Topics 1                             | To reset your password, provide    | your current password |
| 1.1<br>1.2                           | Current password*:                 |                       |
| Topics 2                             | New password*:                     |                       |
| 2.1                                  | Confirm new password*:             |                       |
| Resources                            |                                    | Save Clear            |
| Resources Library<br>Working Library |                                    |                       |
| External Users                       |                                    |                       |
| External User Profile                |                                    |                       |

| <b>WUN</b><br>WOMEN                  | Fund for Gender Equality          |                                         |                                                                                                    |
|--------------------------------------|-----------------------------------|-----------------------------------------|----------------------------------------------------------------------------------------------------|
| Il Sites                             |                                   | Q                                       |                                                                                                    |
| Fund for Gender Equality             | ChangePassword                    |                                         |                                                                                                    |
| About                                | Change Password                   |                                         |                                                                                                    |
| About the Site                       | Change password                   | our current password                    |                                                                                                    |
| 1 opics 1                            | To reser your password, provide y |                                         |                                                                                                    |
| 1.2                                  | Current password*:                | *******                                 |                                                                                                    |
| Topics 2                             | New password*:                    | Discounter paceword with atleast one of | anital latter, numeral & energial character (valid energial character are                          |
| 2.1                                  |                                   | @#\$%^&+= ) and should have minimum 8   | apital letter, numeral & special character (valid special character are<br>8 characters in length. |
| Resources                            | Confirm new password*:            | •••••                                   |                                                                                                    |
| Resources Library<br>Working Library |                                   | Save Clear                              | Password requirement.                                                                              |
| External Users                       |                                   |                                         |                                                                                                    |
| External User Profile<br>Page        |                                   |                                         |                                                                                                    |

| es                       | ×                                              | ٩                                                          |                   |                                                                             |                                                 |
|--------------------------|------------------------------------------------|------------------------------------------------------------|-------------------|-----------------------------------------------------------------------------|-------------------------------------------------|
| or Gender Equality       | $\sim$                                         |                                                            |                   |                                                                             |                                                 |
|                          | Announcements                                  |                                                            |                   |                                                                             | Highlights                                      |
| the Site                 | 🔟 🌒 Title                                      | of the "tenso comments" list. To add a new item which "him | Modified          |                                                                             | This is Highlights<br>web part.                 |
| ; 1                      |                                                | of the windomental last to add a new item, dot, me         | n .               |                                                                             | Quick Links                                     |
|                          | Add new announcement                           | Add new announcement                                       |                   | There are no items to<br>show in this view of t<br>"Links" list. To add a r |                                                 |
| 2                        | Team Discussion                                |                                                            |                   |                                                                             | • item, dick "New".                             |
|                          | Subject                                        | Created By                                                 | - Replies         | Last Updated                                                                | 🗢 Add new link                                  |
|                          | There are no items to show in this view        | of the "Team Discussion" discussion board. To add a new i  | item, dick "New". |                                                                             |                                                 |
| ces                      | Add new discussion                             |                                                            |                   |                                                                             | Collaboration                                   |
| oes Library<br>o Library |                                                |                                                            |                   |                                                                             | There are no items to<br>show in this view of i |
|                          | Latest Site Additions                          |                                                            |                   |                                                                             | Units list, to add a<br>item, dick "New".       |
| al Users                 | AnnouncementsDisplayForm.xx                    | sit                                                        |                   |                                                                             | 🗢 Add new link                                  |
|                          | NetworkDiscussions.xslt<br>2012-06-01 21:39:11 |                                                            |                   |                                                                             |                                                 |
|                          |                                                |                                                            |                   |                                                                             |                                                 |